# Indicateurs de position et de dispersion avec le tableur

## Ouvrir Sondage fichier travail 2023.ods avec LibreOffice Calc

### 1) Obtenir les indicateurs pour les distances

- a) En cellule **G7**, pour obtenir la valeur distance minimale, saisir la formule =MIN(A2:A34), puis valider.
- b) En cellule G8, pour obtenir le premier quartile des distances, saisir la formule =QUARTILE(A2:A34;1), puis valider.
- c) En cellule **G9**, pour obtenir la distance moyenne, saisir la formule =MOYENNE(A2:A34) puis valider.
- d) En cellule **G10**, pour obtenir la distance médiane, saisir la formule =MEDIANE(A2:A34) puis valider.
- e) En cellule **G11**, pour obtenir l'écart type des distances, saisir la formule =ECARTYPE(A2:A34), puis valider.
- f) En cellule G12, pour obtenir le troisième quartile des distances, saisir la formule =QUARTILE(A2:A34;3), puis valider.
- g) En cellule **G13**, pour obtenir la valeur distance maximale, saisir la formule =MAX(A2:A34), puis valider.
- h) Sélectionner la plage **G7:G13** puis, par un clic droit, formater les cellules pour que les nombres soient arrondis au dixième.

## 2) Obtenir les indicateurs pour les tailles et les pointures

De la même manière, programmer et formater les cellules G27 à G33 puis G42 à G48.

#### 3) Enregistrement et remise du fichier

- a) Enregistrer le fichier sur votre ordinateur.
- b) Enregistrer le fichier dans vos fichiers **elyco** pour le retrouver chez vous comme au lycée.
- c) Déposer le fichier en suivant le lien **Travail 2 Stat** dans le **calendrier elyco**.

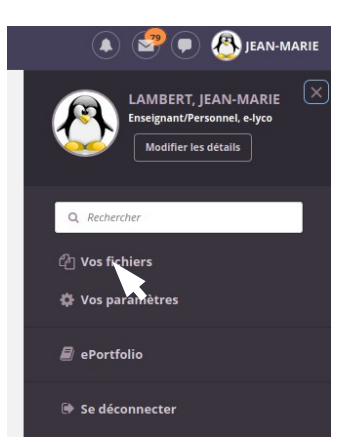